## 申請書等発行サービス利用手順

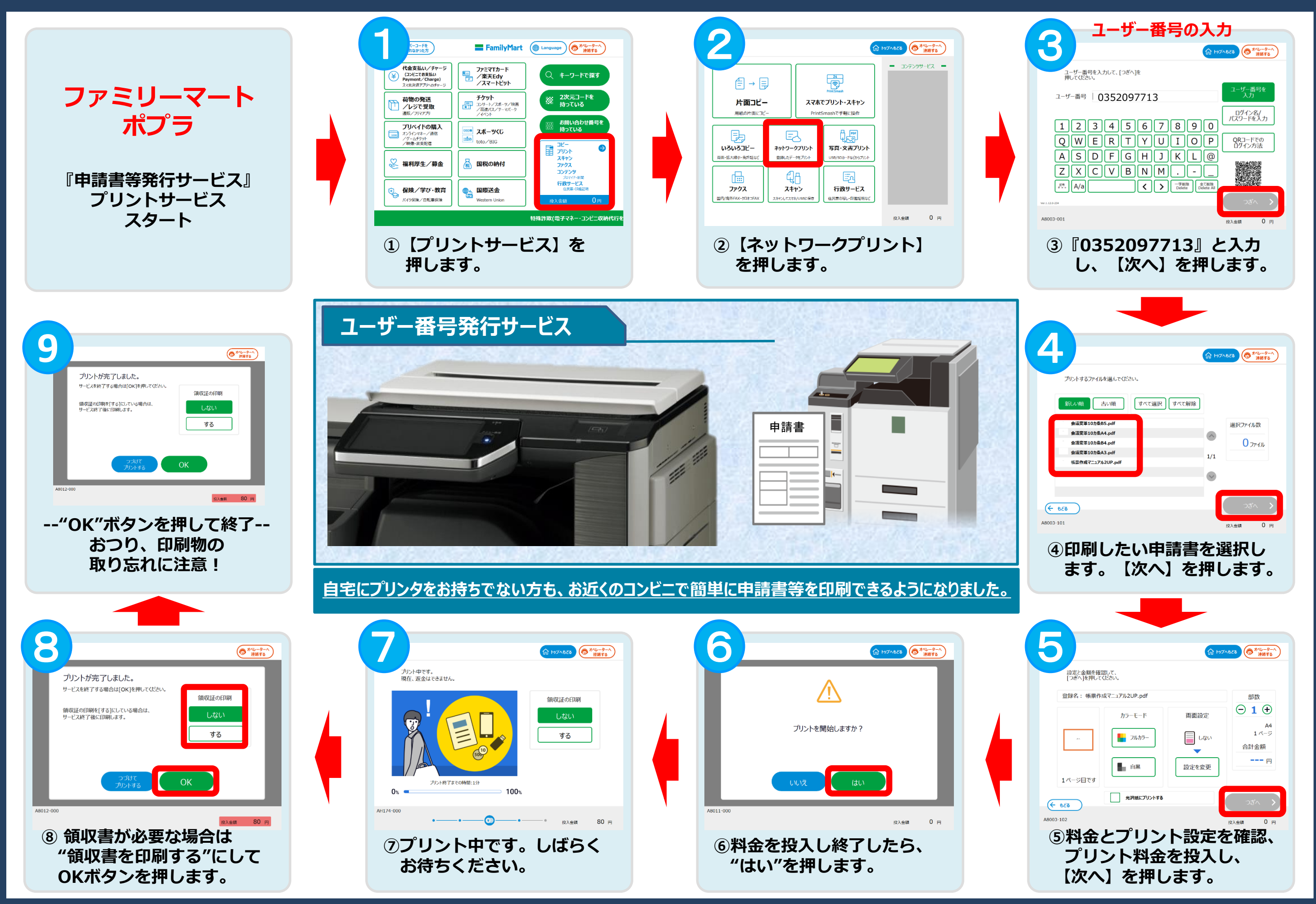